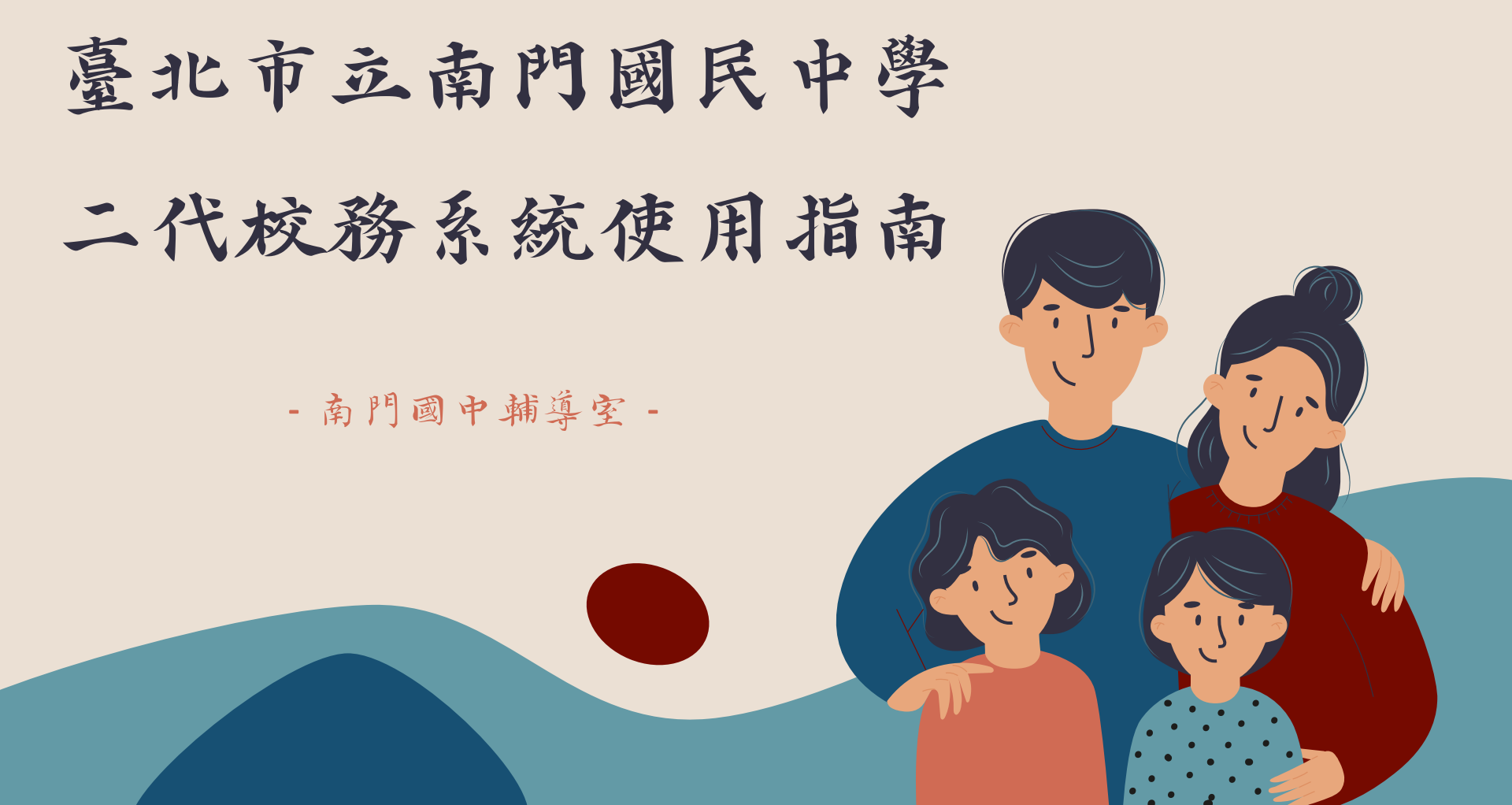

各位家長好,近幾年教育制度不斷變化,升學管道愈趨多元, 孩子在會考外的各項表現,對孩子的升學也有很大影響。

以下將說明二代校務系統的操作方式, 透過二代校務系統,可以了解孩子國中的所有資料、表現, 協助孩子選擇適合的生涯方向。

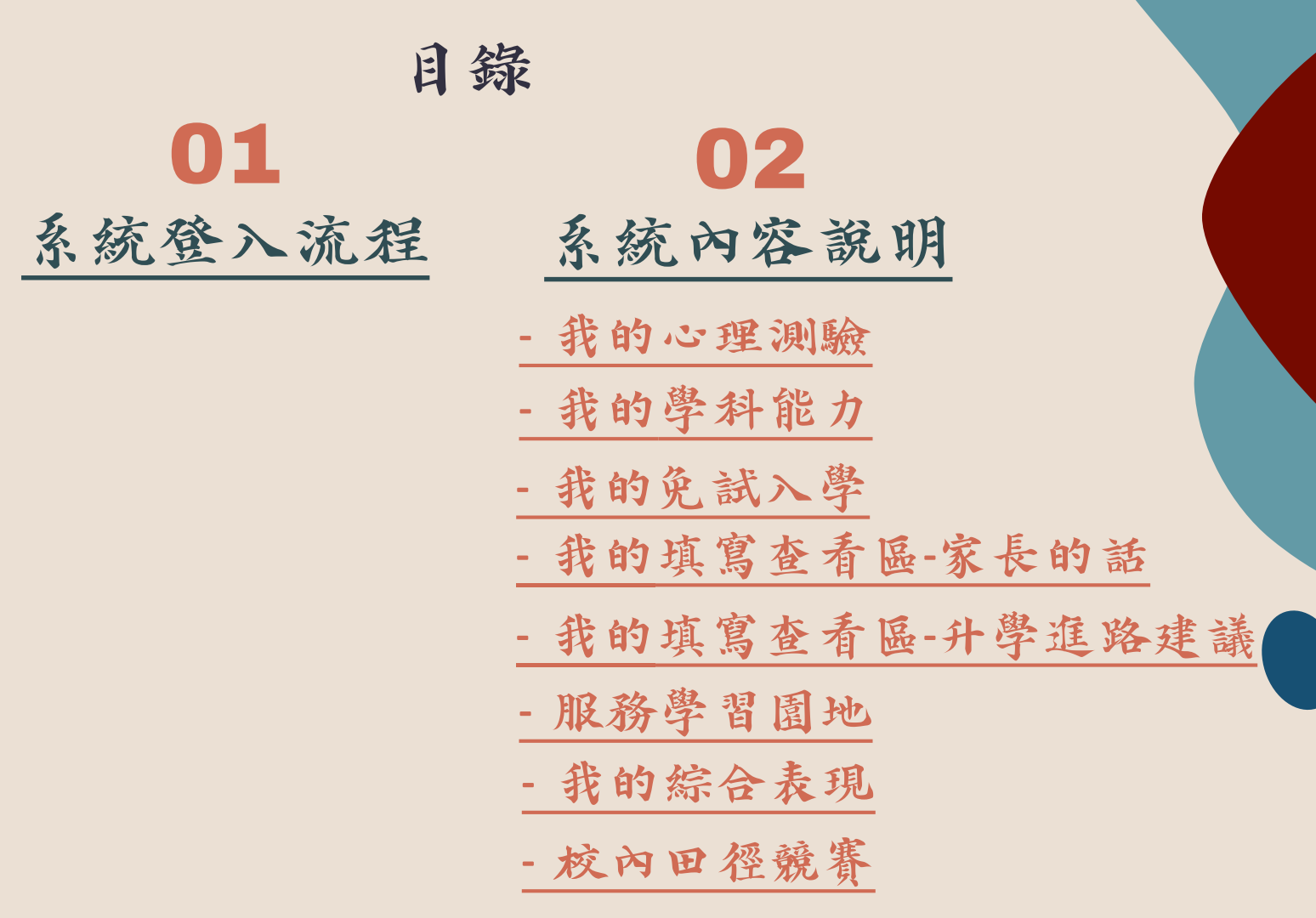

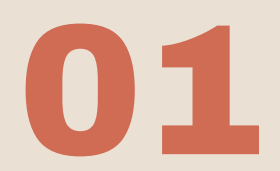

## 系統登入流程

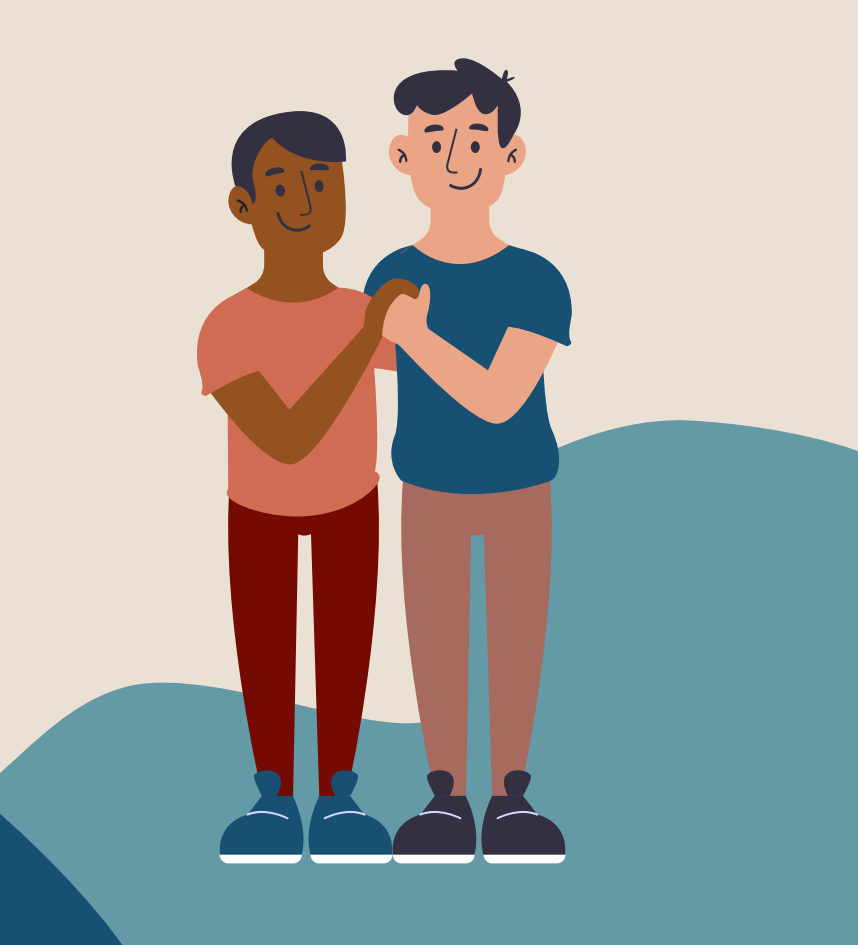

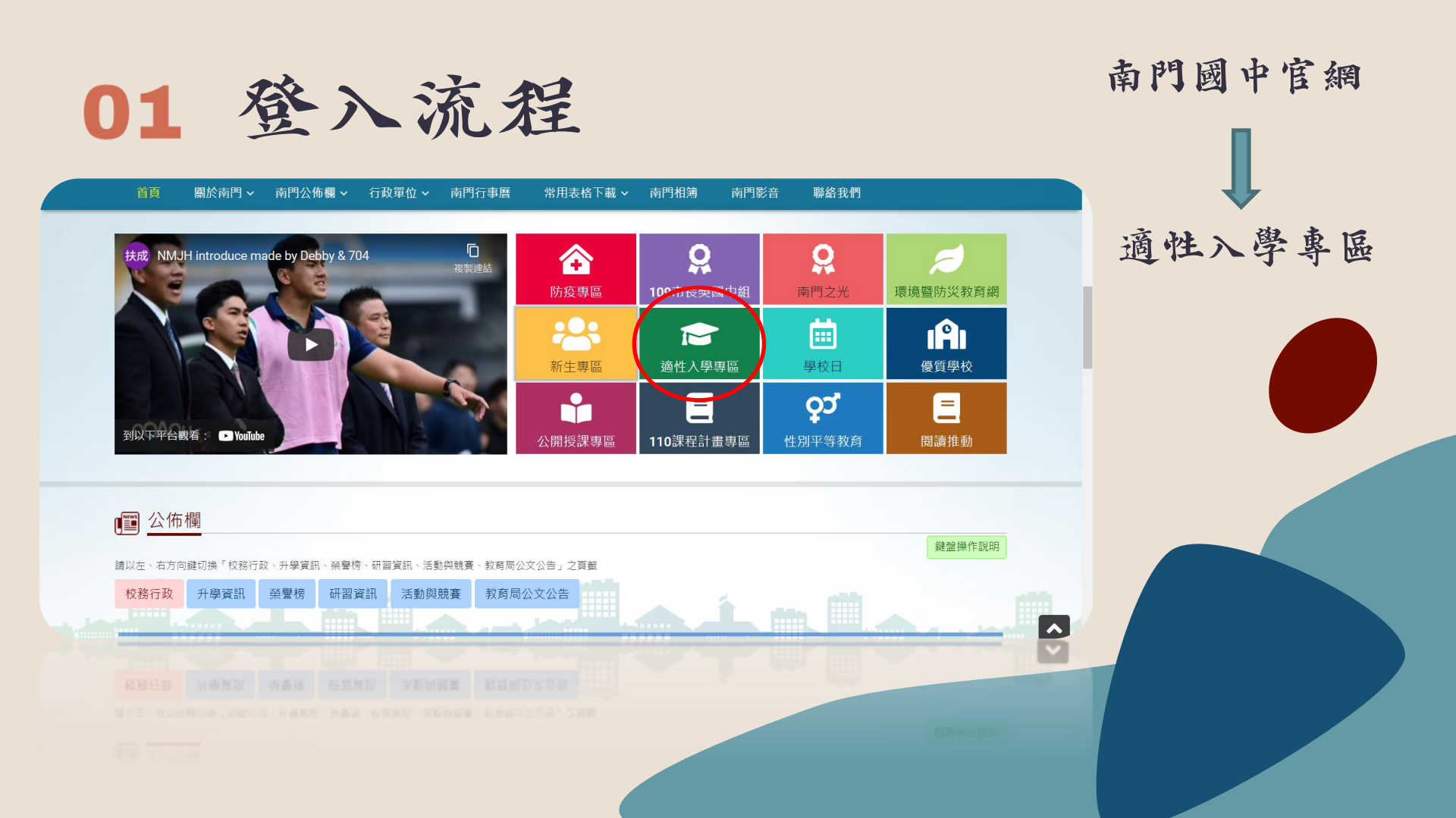

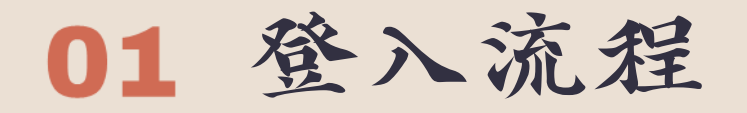

Taipei Municipal Nanmen Junior High School

金明臺北市立南門國民中學

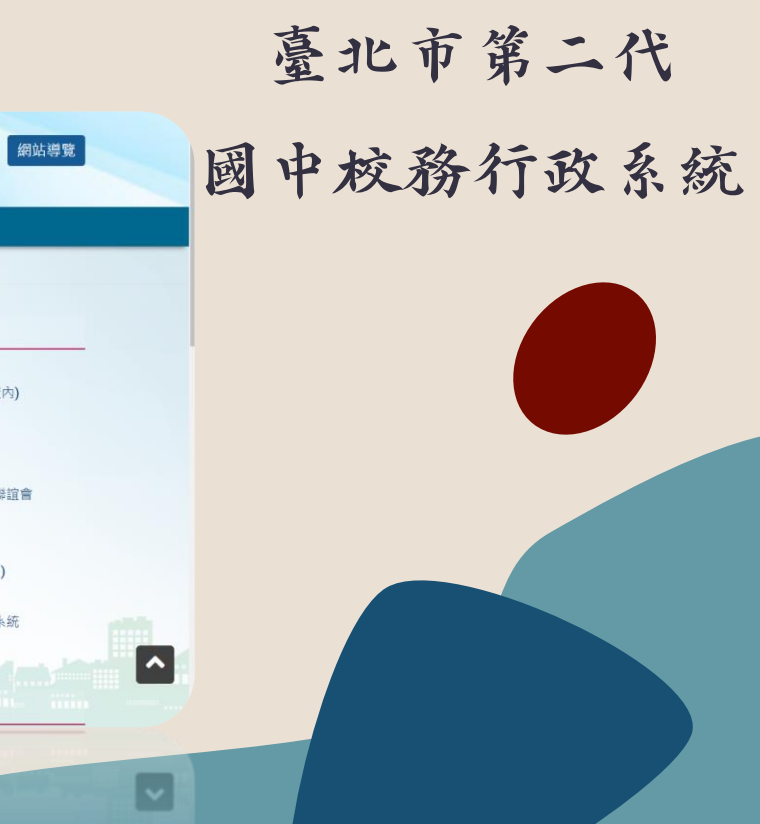

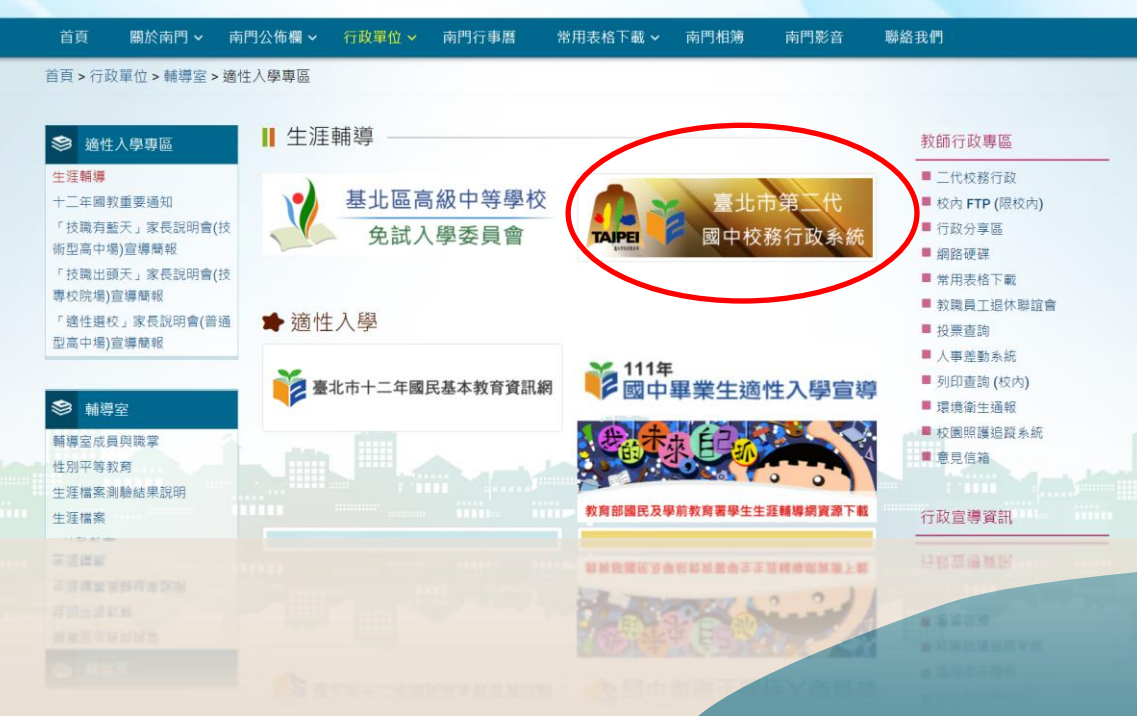

搜尋...

Q

字級:小 預設 大

# 01 登入流程

# 點選中正區

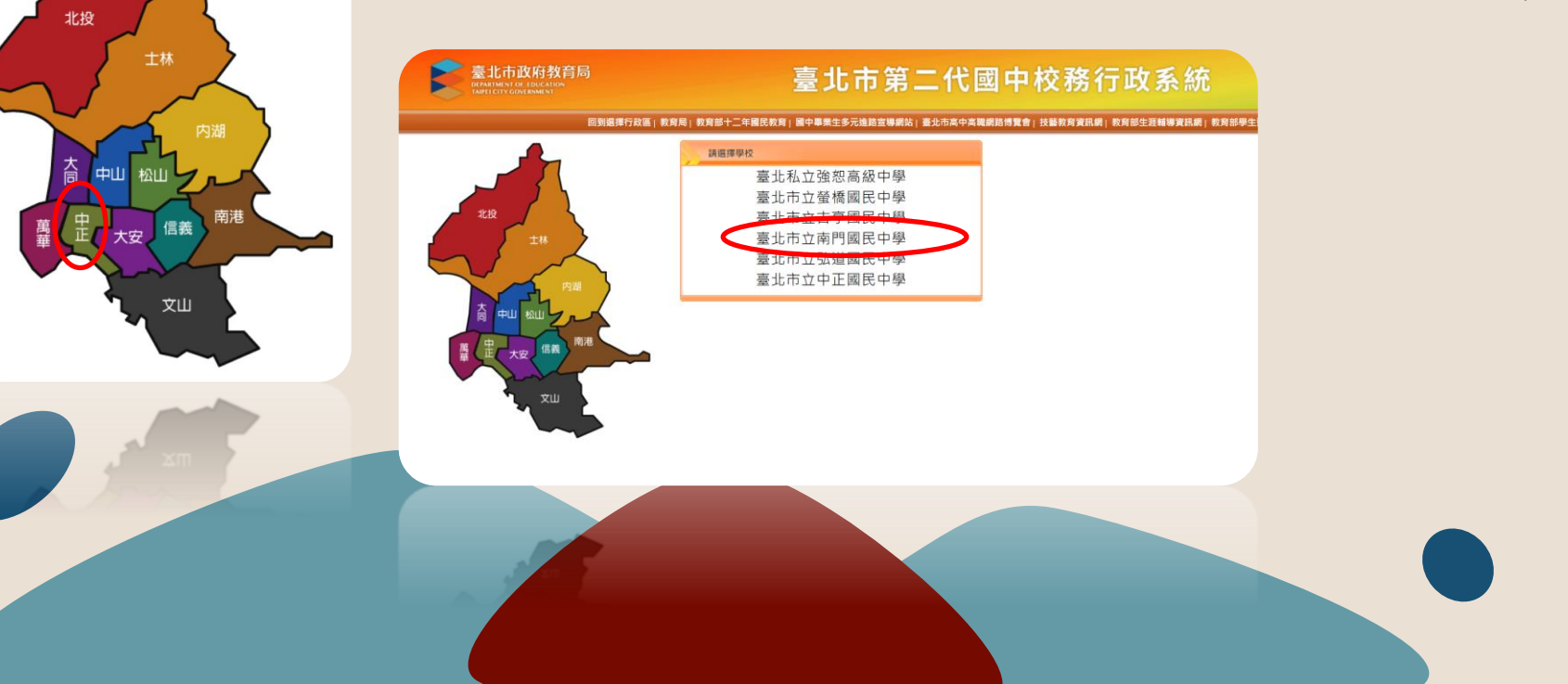

# 01 登入流程

選擇其他登入

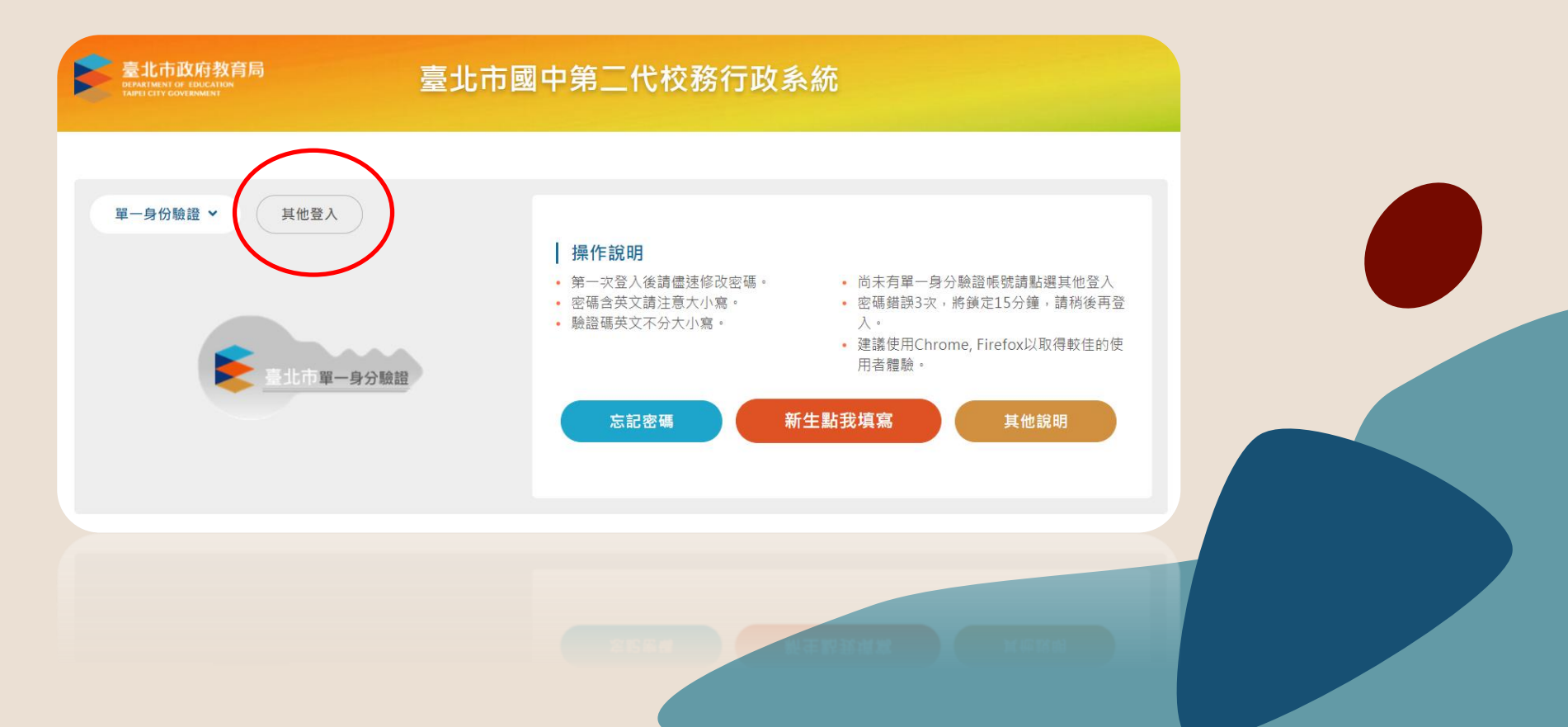

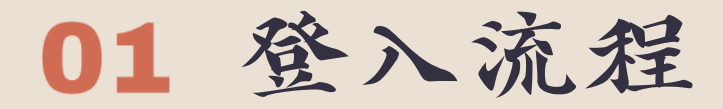

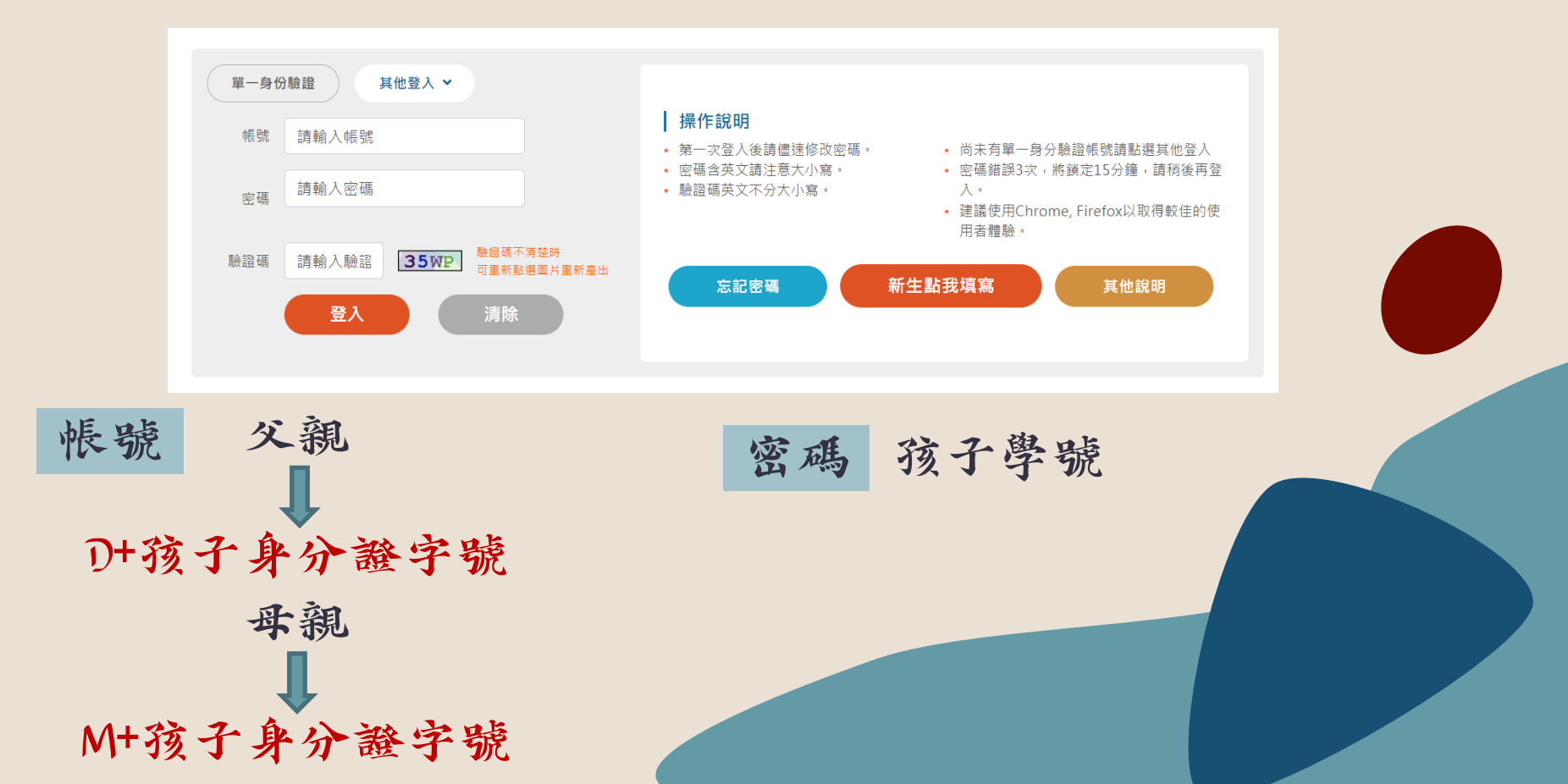

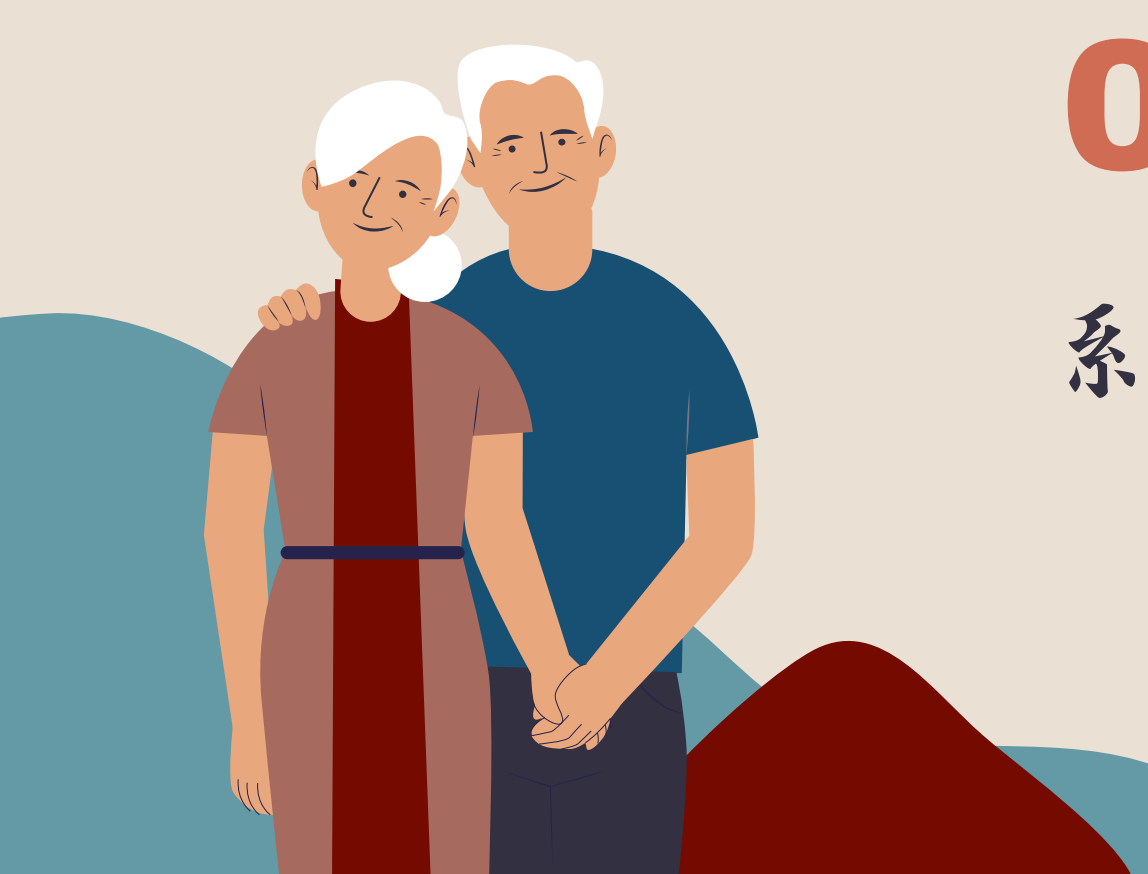

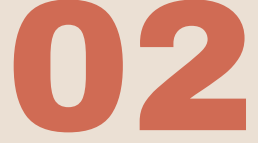

系統內容說明

#### 成功登入後的頁面

| 選單 0 登出 登入者: 1000        |                  |                                                       |                 |               |        | 儀式:UI lightness |
|--------------------------|------------------|-------------------------------------------------------|-----------------|---------------|--------|-----------------|
|                          |                  |                                                       |                 |               |        |                 |
|                          |                  |                                                       |                 |               |        |                 |
| 用测路 我的风利处力 我的条计入路 我的情况   |                  | - 我的给今妻羽                                              | 校市田深語裏          |               |        |                 |
| 主动植 我国外带部门 我国光神八学 我国外带着。 |                  | 5 380388104898                                        | 1XP3山1E304費     |               |        |                 |
| 校園Ebook                  |                  |                                                       |                 |               |        |                 |
| 查看觀看您孩子                  | 的出入校園、聯絡署        | 事項等                                                   |                 |               |        |                 |
| 性向測驗                     |                  |                                                       |                 |               |        |                 |
| 興趣訓驗                     |                  |                                                       |                 |               |        |                 |
|                          |                  | 九年                                                    | 級上學期施測          |               |        |                 |
| 我的心理測驗                   |                  |                                                       |                 |               |        |                 |
| 心理測驗可以讓你                 | 了解自己的性向、         | 興趣與人格特質。<br>(1.4.5.5.1.1.1.1.1.1.1.1.1.1.1.1.1.1.1.1. |                 | 88 // [       |        |                 |
| 学校已經常你向了                 | 以下的測驗,你可」        | 以參考此附錄了解心                                             | 理測驗與職群的         | 關係  找要看       |        |                 |
|                          | 我的心理測驗           | Stee 4                                                | 7 10            | WZ 711        | ● 用 40 |                 |
|                          | 別歌口州             | 2005年4月、11、0001/101年4月、14日の日本                         | 5 119           | 親望            | 相相相    |                 |
|                          | 20211105         | 1週111日朝以生11日月月8日                                      | ab ditale lat 🛨 | T主1可2规调数      | 9594   |                 |
|                          | 20200401         | 新編國中生学習與讀                                             | 信束哈重衣           | Are to Milero | 9590   |                 |
|                          | 20191125         | 國民中學習力測驗(更                                            | 电新版)            | 智力測驗          | 明細     |                 |
|                          |                  |                                                       |                 |               | 1-3共3條 |                 |
| 以下還角具他角趄                 | 的測驗,你可參考*<br>  E | 盲看喔!                                                  |                 |               |        |                 |
| 4973/                    | 电频炮量-1×          |                                                       |                 |               |        |                 |
|                          |                  |                                                       |                 |               |        |                 |
|                          |                  |                                                       |                 |               |        |                 |
|                          |                  |                                                       |                 | _             |        |                 |
| 以下慮有其電力進                 |                  |                                                       |                 |               |        |                 |
|                          |                  |                                                       |                 |               |        |                 |
|                          |                  |                                                       |                 |               |        |                 |
|                          |                  |                                                       |                 |               |        |                 |

我的心理测驗

| → 重整選單 🙂 登出 登入者 |                                                                              | 継式: UI lightness |
|-----------------|------------------------------------------------------------------------------|------------------|
| 首頁              |                                                                              |                  |
|                 |                                                                              |                  |
| 我的心理測驗 我的學科能力   | 我的免試入學 我的填寫查看區 服務學習圖地 我的綜合表現 权內田徑賬賽                                          |                  |
| $\bigcirc$      | 校園Ebook<br>查看」興看您孩子的出入校園、聯絡事項等                                               |                  |
|                 | 性向測驗                                                                         |                  |
|                 | 興趣測驗                                                                         |                  |
|                 | 九年故上學期隨測                                                                     |                  |
|                 | 我的心理測驗<br>心理測驗可以攝你了解自己的性向、興趣與人格特質。<br>學校已經幫你做了以下的測驗,你可以參考此附錄了解心理測驗與職群的關係 我要看 |                  |
|                 | 我的心理测验                                                                       |                  |
|                 | 測驗日期 測驗名稱 赞型 看明細                                                             | ス大国小松田 みんな大い     |
|                 | 20211105 適性化職運性向測驗 性向測驗 明細 73%                                               | 丁化國中陷段做的所有測驗     |
|                 | 20200401 新編國中生學習與讀書策略量表 明細                                                   |                  |
|                 | 20191125 國民中學智力測驗(更新版) 智力測驗 明續                                               |                  |
|                 | 1 - 3 🚓 3 🐘                                                                  |                  |
|                 | 以下還有其他有趣的測驗,你可參考看看喔! 如想查看結                                                   | 果,可點選各項測驗的「明細」   |
|                 |                                                                              |                  |

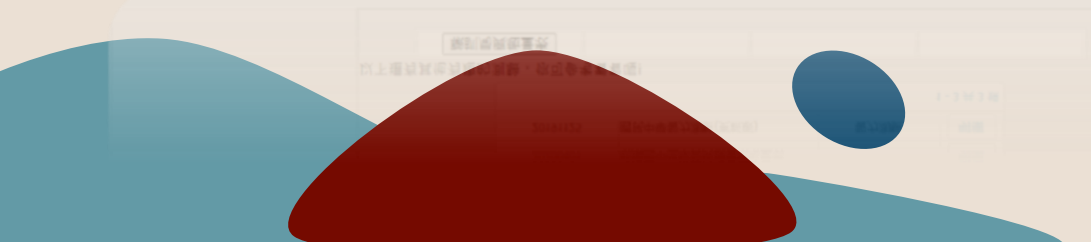

我的學科能力

#### ✓ 重整選單 O 登出 登入者: 呂爸爸

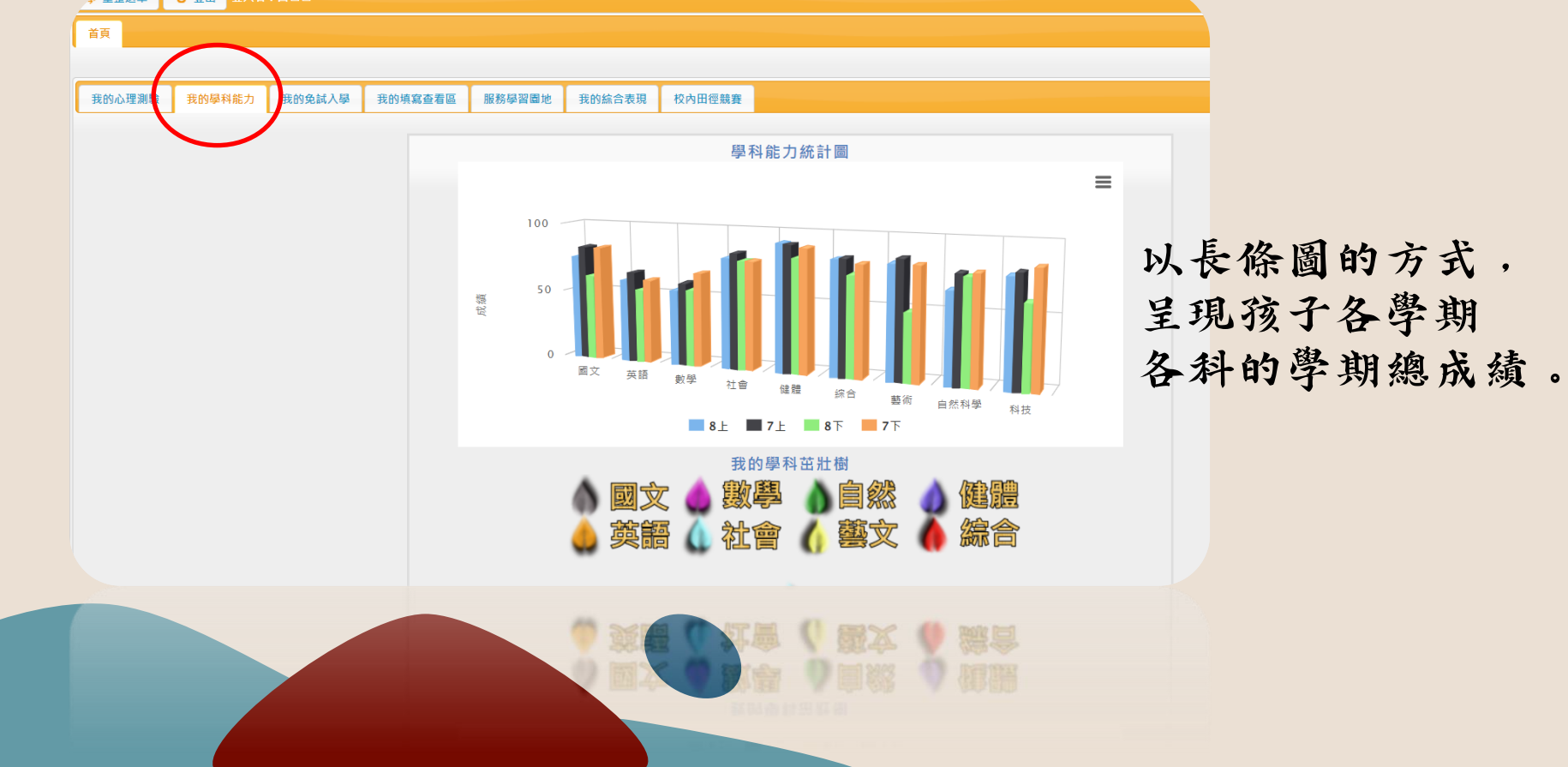

我的免試入學

| 我的心理測驗 我的學科能力 我的免試入學 的增 | <u>寫查看區</u> 服務學<br>免試入學方式 說<br>日前你已經得到下              | 習圖地 我的综合表現 校内田徑競賽<br>明<br> | 1.   |       | し、相一 | 太王行 | 然 |      |
|-------------------------|------------------------------------------------------|----------------------------|------|-------|------|-----|---|------|
|                         | 이 아이 아이는 아이가 이 아이 아이 아이 아이 아이 아이 아이 아이 아이 아이 아이 아이 아 | 免試入學積分                     | 1    |       |      | 宦自細 |   |      |
|                         |                                                      | 免試入學項目                     | 得分上限 | 目前已得  | 請點   | 選各項 | 的 | 明細   |
| 除工力估计;                  | 幽                                                    | 均衡學習                       | 21   | 0     |      |     |   | ,,,, |
| 极了任先武人                  | 丶子                                                   | 服務學習                       | 15   | 10 明朝 |      |     |   |      |
| 各項目的得分                  | 7                                                    | 五事完成八字值分                   |      | 934   | •    |     |   |      |
|                         | 4                                                    |                            |      | 1-4共4 | 4 條  |     |   |      |
|                         |                                                      |                            |      |       |      |     |   |      |
|                         |                                                      |                            |      |       |      |     |   |      |
|                         |                                                      |                            |      |       |      |     |   |      |
|                         |                                                      |                            |      |       |      |     |   |      |
|                         |                                                      |                            |      |       |      |     |   |      |
|                         |                                                      |                            |      |       |      |     |   |      |

| 三有區<br>以下是您可以關心孩子的各項資料!                               |             |      |    |                      |   |     |    |    |
|-------------------------------------------------------|-------------|------|----|----------------------|---|-----|----|----|
| 可改登有的爭現                                               | 開始日期        | 结束日期 |    | •                    |   |     |    |    |
| 我的成長故事/(一)、自我認識                                       | 陵時          | 隨時   | 查看 | <b>A</b>             |   |     |    |    |
| 我的成長故事/(二)、職業與我                                       | <b>『適</b> 時 | 隨時   | 查看 |                      |   |     |    |    |
| 學習成果及特殊表現/(一)、我的學習表現                                  | <b>『適</b> 時 | 隨時   | 查看 |                      |   |     |    |    |
| 學習成果及特殊表現/(二)、我的經歷                                    | 隨時          | 随時   | 查看 |                      |   |     |    |    |
| 學習成果及特殊表現/(三)、生涯試探活動紀錄                                | 隨時          | 隨時   | 查看 |                      |   |     |    |    |
| 牛涯統整而面觀/(─)、牛涯統整而面觀                                   | <b>『</b> 衛時 | 隋海時  | 香看 | -                    |   |     |    |    |
| 我 <b>的填寫區</b><br>小下最你查委孩子多面容别终,情容给予孩子的鼓勵及建送           | 1           |      |    | T                    | 滑 | È   | 家長 | 的話 |
| 新学校17年7月1日 次員附後, 法局面 178 1 时以制汉迁战<br>需要填寫的事項<br>鏖填寫項目 | :<br>開始E    | 期結束  | 日期 | 0                    | 點 | - 我 | 要填 | 窝」 |
| 家長的話                                                  |             |      |    | 我 <b>要填寫</b><br>我要填寫 |   | ••  |    | •  |
|                                                       |             |      |    |                      |   |     |    |    |
|                                                       |             |      |    |                      |   |     |    |    |
|                                                       |             |      |    |                      |   |     |    |    |

#### 我的填寫查看區-家長的話

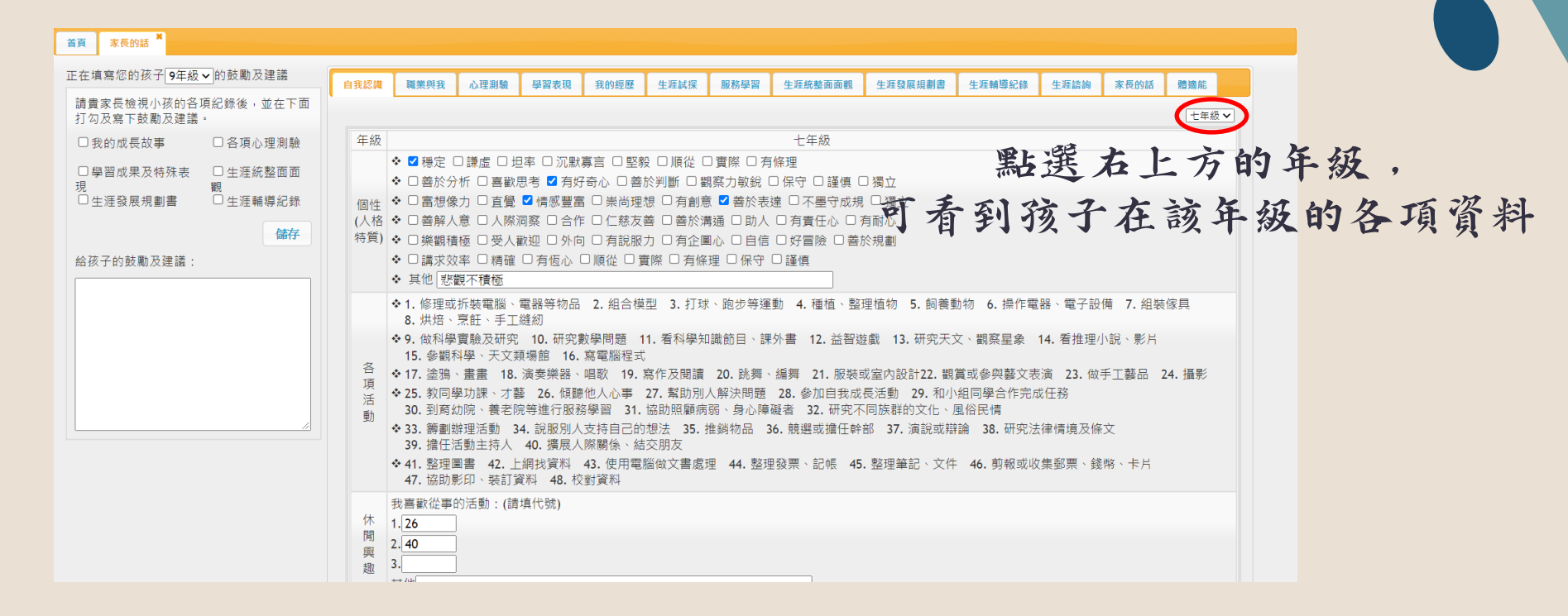

### 我的填寫查看區-家長的話

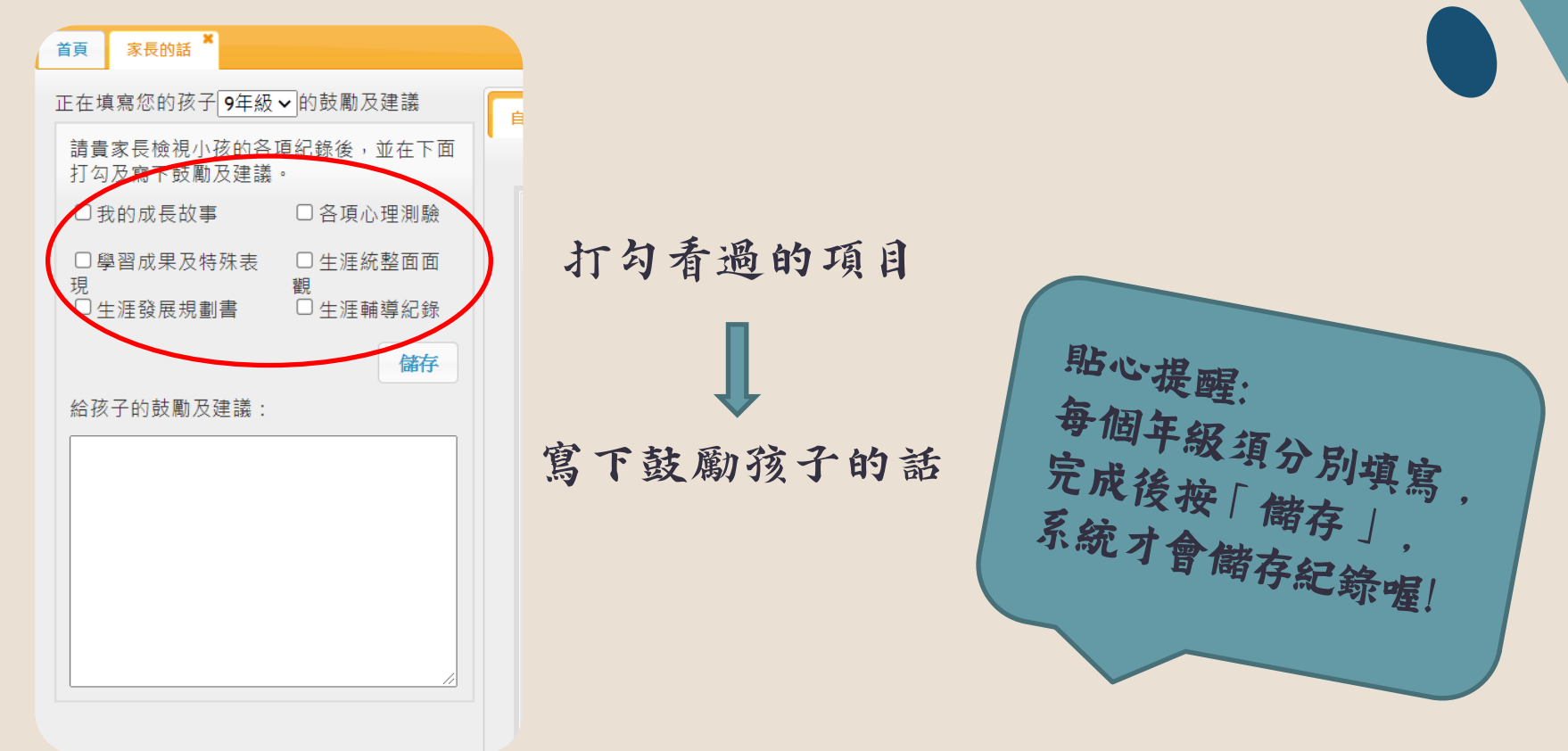

#### 我的填寫查看區--升學進路建議

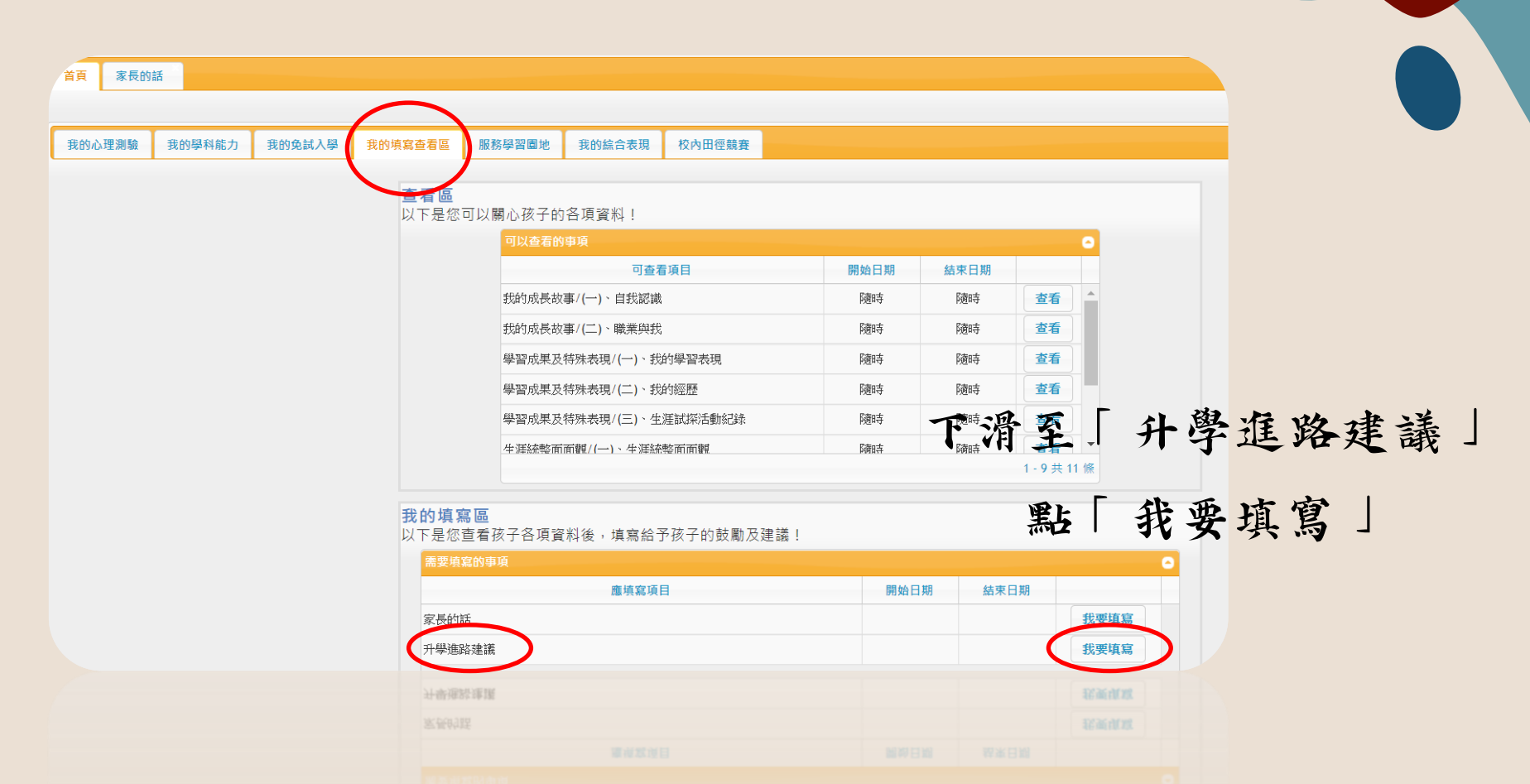

我的填寫查看區--升學進路建議

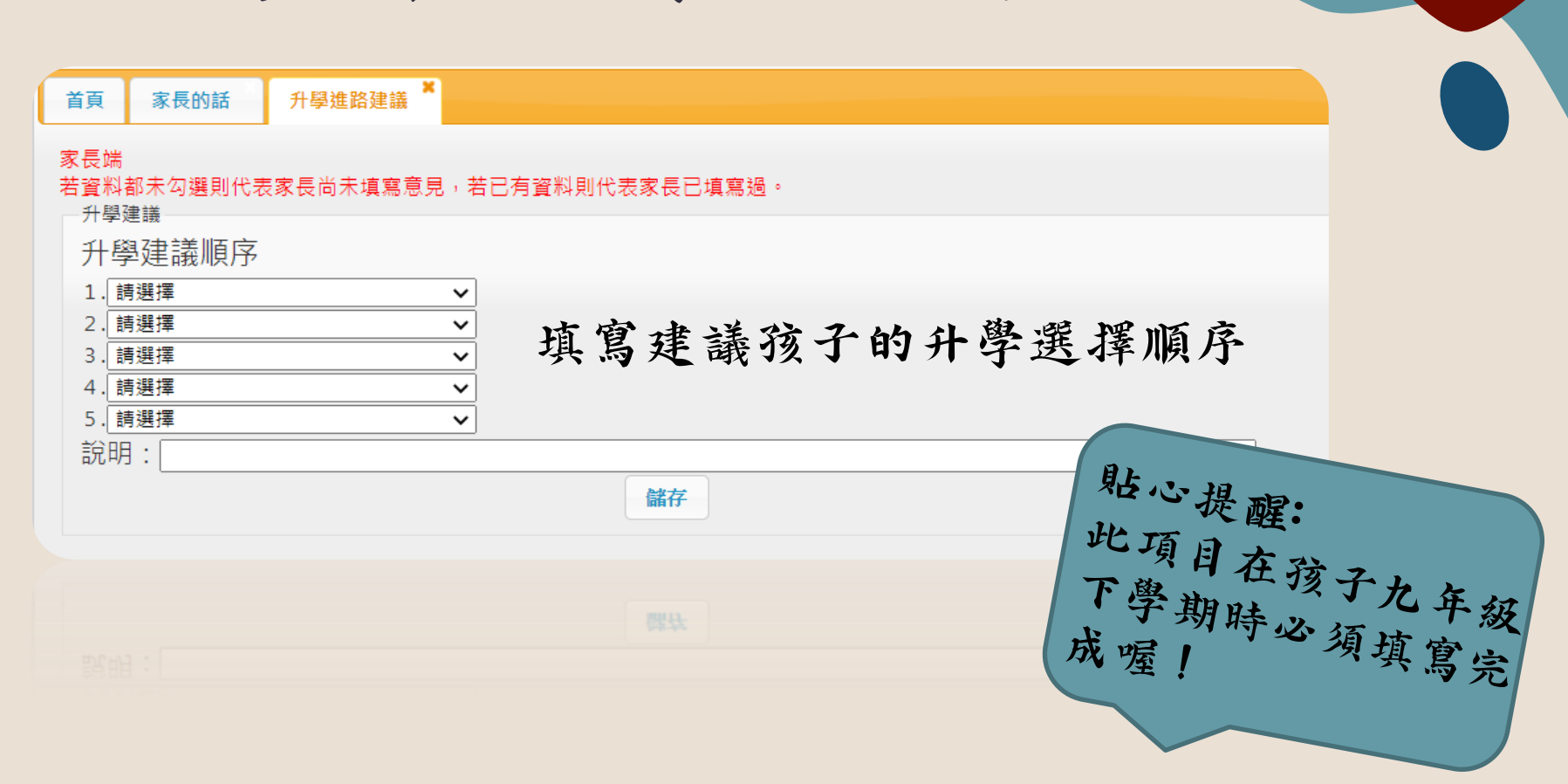

服務學習園地

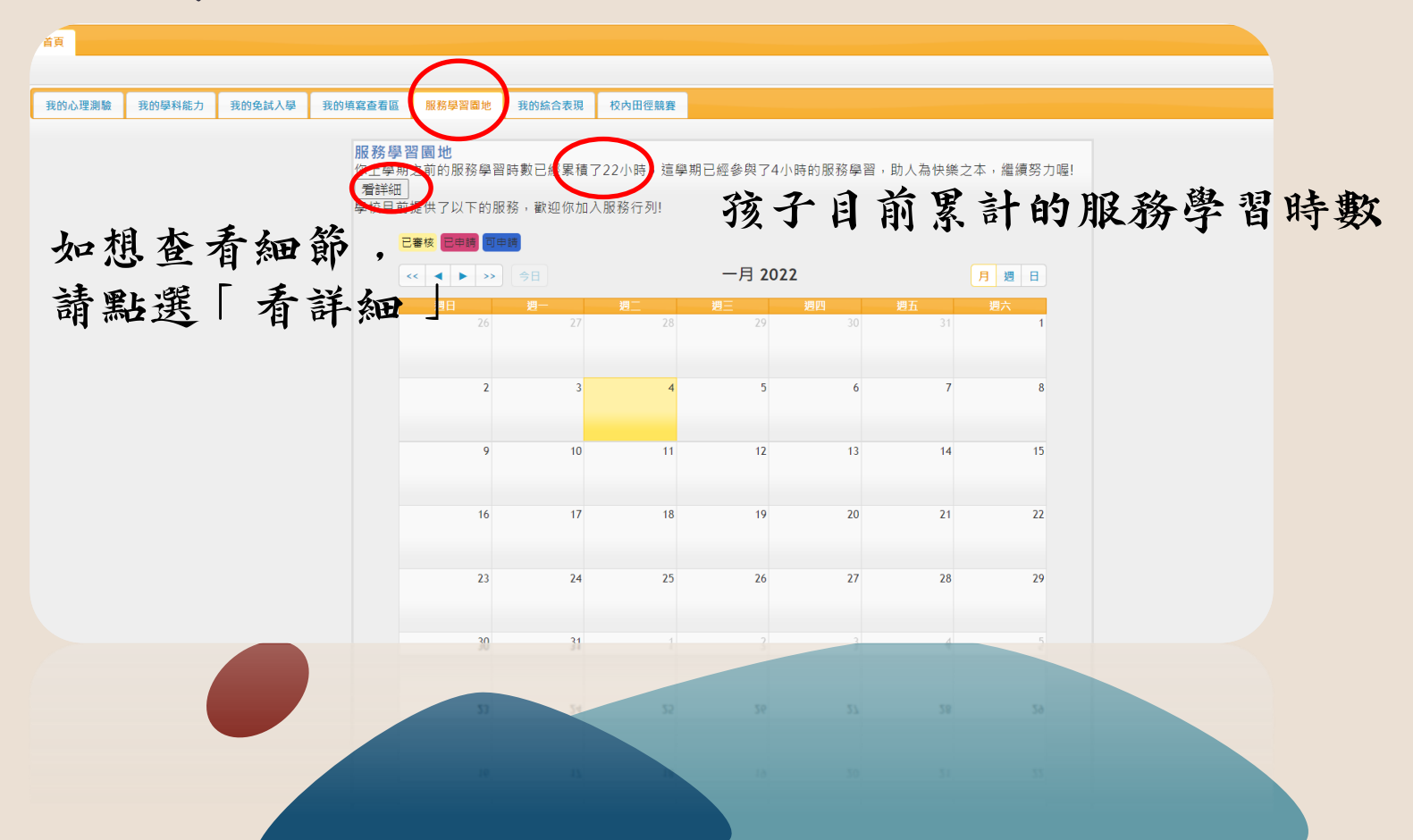

# 我的綜合表現

| 心理測驗 | 我的學科能力 | 我的免試入學 | 我的填寫查看區 | 服務學習園地     | 我的綜合表現    | 校內田徑競賽     |             |             |                      |     |             |
|------|--------|--------|---------|------------|-----------|------------|-------------|-------------|----------------------|-----|-------------|
|      |        |        | 我的體發    | 商能         | $\smile$  |            |             |             |                      |     |             |
|      |        |        | 學年度     | 測驗日期       | BMI       | 坐姿體前彎      | 立定跳遠        | 仰臥起坐        | 心肺適能                 | 獎章  |             |
|      |        |        | 108     | 108/09/04  | 18.4(正常)  | 34(70)(銅牌) | 180(95)(金牌) | 37(88)(金牌)  | 254 <b>(77)(</b> 銀牌) | 銅質  |             |
|      |        |        | 109     | 109/10/16  | 16.56(正常) | 41(88)(金牌) | 180(94)(金牌) | 31(73)(銅牌)  | 262(76)(銀牌)          | 銅質  |             |
|      |        |        |         |            |           |            | 孩子的         | <b>匀體</b> 適 | 能表                   | 現及第 | <b>免賽</b> 介 |
|      |        |        | 我的競     | <b>賽管理</b> |           |            |             |             |                      |     |             |
|      |        |        | - B     | 參與過的競賽     |           |            |             |             |                      | 0   |             |
|      |        |        |         |            |           |            |             |             |                      |     |             |

| 校内 3 第3名 |
|----------|
| 150 V    |
|          |

1-1共1億

# 校內田徑競賽

| 首頁                                            |                                                                |    |
|-----------------------------------------------|----------------------------------------------------------------|----|
|                                               |                                                                |    |
| 我的心理測驗 我的學科能力 我的免試入學 我的填寫查看區 服務               | §學習圖地 我的綜合表現 校內田徑競賽                                            | -  |
| 以下是本學期<br>問題<br>覆請<br>向體<br>夏<br>請<br>向體<br>夏 | 交內田徑競賽項目,請在期限完成報名。<br>育股長統一報名。                                 |    |
| 本學期競                                          | <b>資項目</b> していた。 こので、 日本の日本の日本の日本の日本の日本の日本の日本の日本の日本の日本の日本の日本の日 |    |
| 學年                                            | 疑別 組別 項目 報名開始日期 報名結束日期 比賽開始日期 參賽資訊                             |    |
|                                               | 孩子在校內的田徑競賽相關                                                   | 資訊 |
|                                               |                                                                |    |
|                                               |                                                                |    |
| φ                                             | 沒有記錄                                                           |    |

#### 最後要離開時,別忘了點選中間上方的「登出」喔!

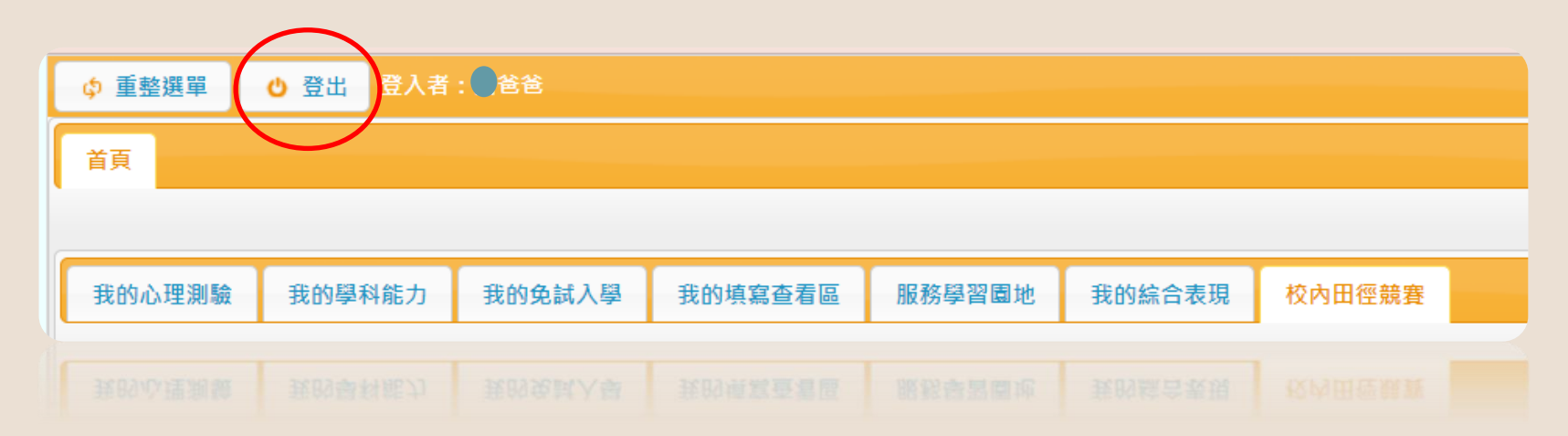

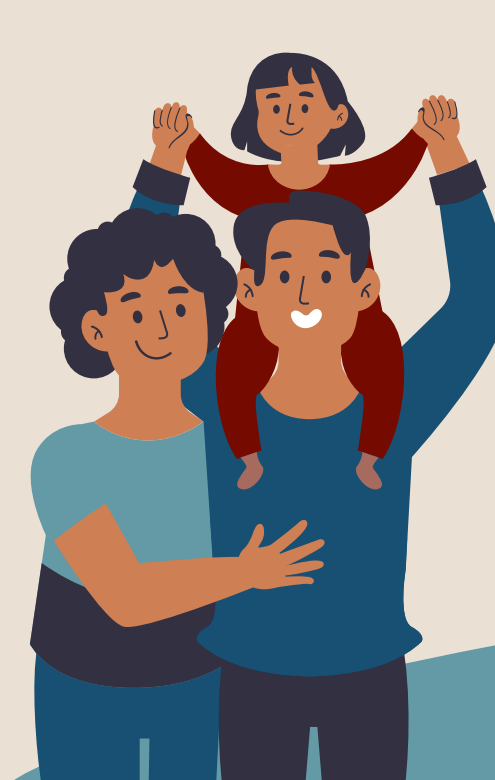

#### 感謝您的觀看,

相信有您的協助及鼓勵,

孩子在生涯規劃上也能更順利~